# 虛擬教室使用說明文件—學生

- 一、登入
- ◎ 進入 portal

Portal 網址: <u>http://portal.mmc.edu.tw/</u> 或是從 MMC 首頁右上角【個人 PORTAL】進入

| THE OWNER AND A DESCRIPTION OF THE OWNER OF THE OWNER OWNER OF THE OWNER OWNER |
|----------------------------------------------------------------------------------------------------|
| Christian and and and                                                                                                    |
|                                                                                                    |
| section of the                                                                                                    |
|                                                                                                    |
|                                                                                                    |
|                                                                                                    |
|                                                                                                    |

◎ 輸入帳號密碼

帳號爲馬偕醫學院郵件帳號

例如:郵件位址為 XXX@ mmc.edu.tw, XXX 即為帳號, 密碼為郵件密碼

- 二、使用
- ◎ 畫面左邊顯示本學年期所選的課表,以課號顯示

我的控制台:

顯示學習檔案中相關重要的訊息通知及設定

|          | # 我的控制台                                                                   | 6                       |
|----------|---------------------------------------------------------------------------|-------------------------|
| EL210F   | · 未閱讀訊息 (0) · 電子郵件設定 · 出缺勤 · 停修申請 · 减修申請 · 抵免申請 · 課程審查 · 跨領城學程申請 · 跨校選課申請 | <ul> <li>學籍卡</li> </ul> |
| GN411A   |                                                                           |                         |
| IE304A   |                                                                           |                         |
| IE346A   | 系統副自                                                                      |                         |
| IE352B   |                                                                           |                         |
| IE410A   |                                                                           |                         |
| IE440A   | 目前無訊息                                                                     |                         |
| IE562A   |                                                                           |                         |
| PL211B   |                                                                           |                         |
| IE426A   |                                                                           |                         |
|          |                                                                           |                         |
| 登出Portal |                                                                           |                         |

### 1. 訊息

未閱讀訊息(N):來源有各虛擬教室的最新消息及學習討論區 最新消息:除本身發送的人,本教室成員皆會有此項通知 學習討論:除本身發生的人,本教室成員皆會有此項通知 N:以上數目的加總

| _       | *        |                   |                                             |             |
|---------|----------|-------------------|---------------------------------------------|-------------|
| CH103A  | <b>▲</b> | • 未閱讀訊息 (2) • 電子郵 | 件設定 • 出缺勤 • 停修申請 • 滅修申請 • 抵免申請 • 課程審查 • 跨領域 | 劉程申請 ・ 跨校選課 |
| CH115A  |          |                   |                                             |             |
| CH118A  |          |                   |                                             |             |
| CH120A  |          | 來源                | 主题                                          | 時間          |
| CH125A  |          | 971CH125A 最新消息    | test                                        | 2009/2/16   |
| CL142J1 |          | 971CH125A 學習討論    | test討論區                                     | 2009/2/16   |
| GS231I  |          |                   |                                             |             |
| IL121C3 |          |                   |                                             |             |
| IL132C3 |          |                   |                                             |             |
| IL231B1 |          |                   |                                             |             |

2. 課表

可查詢各學期的課表,並可做列印

| 98 學年 第1 學期 📉 列印號表    |              |                  |                        |              |                   |     |  |  |  |
|-----------------------|--------------|------------------|------------------------|--------------|-------------------|-----|--|--|--|
|                       | Mon          | Tue              | Wed                    | Thr          | Fri               | Sat |  |  |  |
| 第1節<br>08:10~09:00    |              |                  |                        | ME104 普通化學   | CO104 服務學習<br>(一) |     |  |  |  |
| 第2節<br>09:10~10:00    |              |                  |                        | ME104 普通化學   | ME102 普通生物        |     |  |  |  |
| 第3節<br>10:10~11:00    |              | CO101 國文         | CO103 通識講座<br>(CO105 ) | HE303 世界醫學史  | ME102 普通生物        |     |  |  |  |
| 第4節<br>11:10~12:00    |              | CO101 國文         | CO103 通識講座<br>(CO105 ) | HE303 世界醫學史  | ME102 普通生物        |     |  |  |  |
| 第5節<br>12:10~13:00    |              |                  |                        |              |                   |     |  |  |  |
| 第6節<br>13:10~14:00    | ME106 微積分    | ME103 普通生物實<br>驗 | CO106 體育 (一)           | CO102 英文 (一) | ME105 普通化學實<br>驗  |     |  |  |  |
| 第7節<br>14:10~15:00    | ME106 微積分    | ME103 普通生物實<br>驗 | CO106 體育 (一)           | CO102 英文 (一) | ME105 普通化學實<br>驗  |     |  |  |  |
| 第8節<br>15:10~16:00    | HE701 生命現象探索 | ME103 普通生物實<br>驗 |                        | HE508 環境倫理   | ME105 普通化學實<br>驗  |     |  |  |  |
| 第9節<br>16:10~17:00    | HE701 生命現象探索 | HE901 軍訓 (一)     |                        | HE508 環境倫理   | ME101 新鮮人入門       |     |  |  |  |
| 第 10 節<br>17:10~18:00 |              | HE901 軍訓 (一)     |                        |              | ME101 新鮮人入門       |     |  |  |  |
| 第 11 節<br>18:10~19:00 |              |                  |                        |              |                   |     |  |  |  |
| 第 12 節<br>19:10~20:00 |              |                  |                        |              |                   |     |  |  |  |
| 第 13 節<br>20:10~21:00 |              |                  |                        |              |                   |     |  |  |  |

### 3. 成績

# 可查詢每學期的成績,並可做列印

| 6學 | 年第1日 | H M N | 2 7(4) |    |              |      |    |
|----|------|-------|--------|----|--------------|------|----|
| NO | 傑年   | 伊期    | 18 ML  | 班別 | 38           | 期中計量 | 成績 |
| 1  | 98   | 1     | CO101  | A  | 图文           |      |    |
| 2  | 98   | 1     | CO102  | A  | 英文 (一)       |      |    |
| 3  | 98   | 1     | CO103  | A  | 通踪講座         |      |    |
| 4  | 98   | 1     | CO104  | A  | 服務學習(一)      |      |    |
| 5  | 98   | 1     | CO105  | A  | 與範學習         |      |    |
| б  | 98   | 1     | CO106  | A  | <b>信育</b> () |      |    |
| 7  | 98   | 1     | HE102  | A  | 英國文化、醫學與歷史   |      |    |
| 8  | 98   | 1     | HE303  | A  | 世界醫學史        |      |    |
| 9  | 98   | 1     | HE508  | A  | 環境倫理         |      |    |
| 10 | 98   | 1     | HE701  | A  | 生命現象探索       |      |    |
| 11 | 98   | 1     | HE901  | A  | 第Ⅲ (→)       |      |    |
| 12 | 98   | 1     | ME101  | A  | 斩斧人入門        |      |    |
| 13 | 98   | 1     | ME102  | A  | 普通生物         |      |    |
| 14 | 98   | 1     | ME103  | A  | 普通生物實驗       |      |    |
| 15 | 98   | 1     | ME104  | A  | 普通化學         |      |    |
| 16 | 98   | 1     | ME105  | A  | 普通化學實驗       |      |    |
| 17 | QR.  | 1     | METOR  | Δ. | 29/08/42     |      |    |

# 4. 校外 Email 設定

(1) 電子郵件設定

虛擬教室的的訊息發送除了本校提供的 Email 之外,學生可另外設定最多四組的 Email。透過虛擬教室提供的發信功能及特殊事件(如教師新增作業),郵件可傳送到學生 所設定的外部郵件

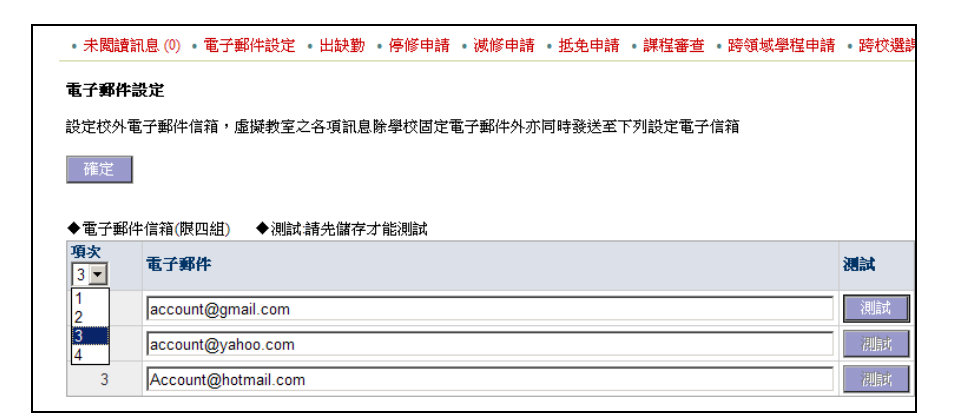

(2) 儲存

鍵入外部郵件地址並按下確定可儲存電子郵件

(3) 測試

按下測試可發測試郵件到設定的外部電子郵件信箱,測試前請先儲存

| Window | s Internet Explorer | x |
|--------|---------------------|---|
|        | 成功寄發                |   |
|        | 成功寄發不代表您輸入的電子郵件爲正確的 | ) |
|        | 您必须到寄發的電子郵件去讀取測試信件  |   |
|        | 成功收到測試信件才能確保電子郵件帳號無 | 誤 |
|        | 確定                  |   |

(4) 確認

請務必確認外部是否有收到測試信,以免漏掉虛擬教室的通知 測試正常者收到如下圖的郵件

- 🧜 🚔 教務系統自動發信帳號 郵件測試
- 事件訂閱 當所勾選的事件發生時,系統會自動寄信至信箱中提示

事件訂閱

| 確定            |                              |                |  |  |  |  |  |
|---------------|------------------------------|----------------|--|--|--|--|--|
| ◆下列訂閱事(<br>頂文 | 牛將發送到您設定的電子郵件<br><b>本件訂開</b> | 2K att         |  |  |  |  |  |
| 3400          | 学计订阅                         | an. 191        |  |  |  |  |  |
| 1             | □ 最新消息                       | (整班)最新消息       |  |  |  |  |  |
| 2             | □ 討論區                        | (整班)討論區新増主題時   |  |  |  |  |  |
| 3             | □作業新増                        | (整班)虛擬教室新增作業時  |  |  |  |  |  |
| 4             | □上傳作業完成                      | (個人)上傳作業後      |  |  |  |  |  |
| 5             | □作業成績輸入                      | (個人)作業成績的輸入或修改 |  |  |  |  |  |
| 6             | □教材新増                        | (整班)課程教材新增時    |  |  |  |  |  |
| 7             | □期中評量                        | (個人)送出期中評量時    |  |  |  |  |  |
| 8             | □期末成績                        | (個人)送出期末成績時    |  |  |  |  |  |

6. 出缺勤

列出學期中課程出缺勤的狀況

2009/2/16 (

4 KI

| • 未閱讀訊息 (0)         | • 電子郵件設定            | 出缺勤 • 停修申 | 請 • 减修申請 | · 抵免申請 | ・課程審查 | ・跨領域學程申請 | ・跨校選調 |  |
|---------------------|---------------------|-----------|----------|--------|-------|----------|-------|--|
|                     | 出現兩個學期              | 期,表示教務處   | 設定之097粤  | 期尚未結束  | ŧ     |          |       |  |
|                     |                     |           |          |        |       |          |       |  |
| 097 學年第 1 學期        | 097 學年第 1 學期練課或諸假記錄 |           |          |        |       |          |       |  |
|                     |                     | 本學        | 期無缺課或請何  | 肢記錄    |       |          |       |  |
| 097 學年第 2 學期缺課或諸假記錄 |                     |           |          |        |       |          |       |  |
|                     |                     | 本學        | 期無缺課或請何  | 肢記錄    |       |          |       |  |
| 1                   |                     |           |          |        |       |          |       |  |

7. 停修

教務處設定在期中考後一週內,同學可透過此申請畫面,選取1停修的科目,2輸入聯 絡電話,3停修的理由,4按下確定後彈出確認視窗後,再按下確定即可

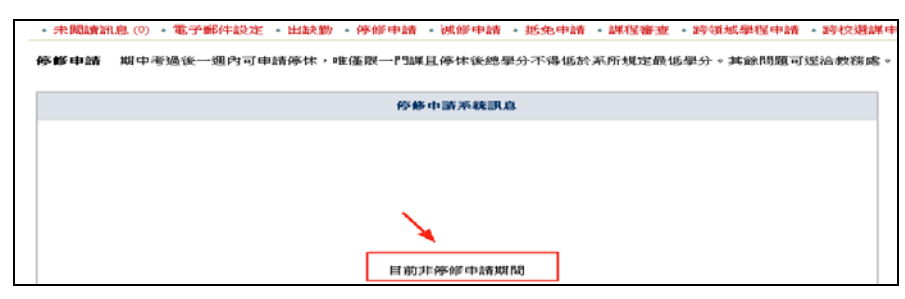

- ※ 註1:在申請時,系統發送電子郵件給授課教師及申請人
- ※ 註 2:停修僅限一科,且停休後總學分不得低於系所規定最低學分

| 確定 4                                 |                                                                                                    |    |
|--------------------------------------|----------------------------------------------------------------------------------------------------|----|
| 停修申請                                 |                                                                                                    |    |
| 最低應修學分<br>minimun credit requirement | 是否申請减修<br>minimun credit<br>requirement after ask for<br>波修                                                                                                    | 無  |
| 目前總學分<br>credit you taken presently  | 停修後學分<br>24 the credit hours left after course<br>drop-out                                                                                                    | 22 |
| 課程<br>course drop-out 1              | <ul> <li>97.2、</li> <li>97.2、</li> <li>10.2</li> <li>97.2、</li> <li>10.2</li> <li>10.2</li> <li></li></ul> |    |
| 行動電話 2 [<br>mobile phone             | 09xxxxxx                                                                                                    |    |
| 3  [<br>停修理由<br>Reason               | 社團太忙                                                                                                    | *  |

- 在申請期間,可隨時取消申請
- (1) 審核中

| 申請停修課程<br>Course Drop-out   |                                       |                                                         |            |
|-----------------------------|---------------------------------------|---------------------------------------------------------|------------|
| 課號<br>Course code           | LS220                                 | 班別<br>Class                                             | А          |
| 課程名稱<br>Course Name         | 醫學工程概論                                | 選別<br>Course Type                                       | 通識教育課<br>程 |
| 學分<br>Credit                | 2                                     | 停修後學分<br>The Credit hours left after course<br>drop-out | 22         |
| 玉課教師<br>Teaching Faculty    | 謝建興                                   |                                                         |            |
| 亭修理由<br>Reason              | 可していた。                                | 取消                                                      |            |
| 電話<br>Contact number        | 09x000000                             | 申請日期<br>Date                                            | 2009/2/16  |
| ·<br>垂核人<br>by whom         |                                       | 審核日期<br>When                                            |            |
| 審核結果<br>Review and Comments | 待審中<br>Under Revie <mark>w取消申請</mark> |                                                         |            |

# (2) 教師審核

教師在學生申請後,將收到一幫來自系統的訊息,登入教師之教學檔案控制台可顯 示學生的申請停修資料

| 停间 | 靜審核 | 學生於期    | 中考過後   | 一週內可申請停         | 修 <mark>(限一科),</mark> 審核 | 期間若教的 | 「赤蕃核,同 | <b>İ學申請停修</b> 之 | Z課程一律視為通過申請 |
|----|-----|---------|--------|-----------------|--------------------------|-------|--------|-----------------|-------------|
| ţ  | 確定  |         |        |                 |                          |       |        |                 |             |
| 學  | 年期  | 課號班別    | 學號     | 姓名&TEL          | 系年班                      | 總學分   | 停修理由   | 審核              | 意見(不同意諸塡寫)  |
|    | 972 | LS220 A | 971015 | 莊必泓<br>09xxxxxx | 未註冊 未註冊                  | 22    | 社團太忙   | 〇 同意<br>〇 不同意   |             |

# (3) 同意停修

申請人可隨時在停修功能查詢目前審核結果,若教師同意後,學生的該門虛擬教室 將無法再登入,但可經由全校課程查詢該課程後,點選登入為遊客身份

| 由該信條理想                      |                   |                                                         |            |
|-----------------------------|-------------------|---------------------------------------------------------|------------|
| Course Drop-out             |                   |                                                         |            |
| 課號<br>Course code           | LS220             | 班別<br>Class                                             | Α          |
| 課程名稱<br>Course Name         | 醫學工程概論            | 選別<br>Course Type                                       | 通識教育課<br>程 |
| 學分<br>Credit                | 2                 | 停修後學分<br>The Credit hours left after course<br>drop-out | 22         |
| 壬課教師<br>Teaching Faculty    | <del>前陸與一</del>   |                                                         |            |
| 亭修理由<br>Reason              | 社團太忙              |                                                         |            |
| 電話<br>Contact number        | 09хххххх          | 申請日期<br>Date                                            | 2009/2/16  |
| 審核人<br>by whom              | 謝建X               | 審核日期<br>When                                            | 2009/2/16  |
| 審核結果<br>Review and Comments | 同意(Agree)<br>test |                                                         |            |

8. 抵免

尙未啓用

9. 課程審查

尙未啓用

# 10. 跨領域學程

尙未啓用

# 11. 跨校選課

尙未啓用

### 12. 學籍卡

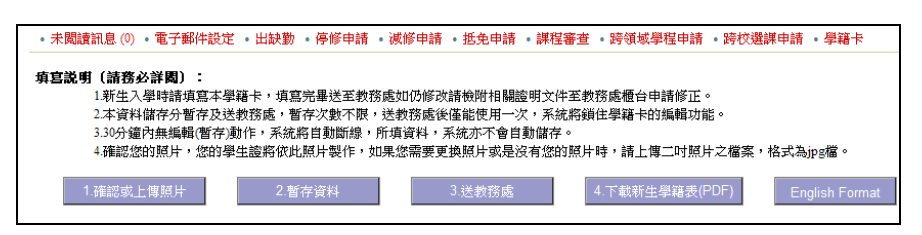

- (1) 確認或上傳照片 可上傳在虛擬教室的相片
- (2) 暫存資料 可暫存學籍卡的資料
- (3) 送教務處確認無誤後,可送教務處,送完將無法再線上修改,如果更動可逕行列印本表後,送至教務處修改

### (4) English Format

專為外籍生所設計的學籍卡,本國學生無法切換至此格式

|             |                         |                         | 馬倍智                    | 8學院學生學籍豐基 | 本資料表       |                 |       |        |        |
|-------------|-------------------------|-------------------------|------------------------|-----------|------------|-----------------|-------|--------|--------|
| 学式          | 10001000                | _                       |                        | 系(所)      | 醫學系A       |                 |       |        |        |
| 姓 名         | 1114.48                 |                         |                        | 出生年月日     | 民國 80年 (西7 | E1991) 🚩 6      | ▼ 月   | 20 💌   | H      |
| 英文姓名        | 姓                       | , 名字                    | 英                      | 文姓名將列印於英  | 文學位臉書上,若有  | 有護照・請依護         | ŧ照填宫, | 若無・請野  | 羅馬拼    |
| 血型          |                         | ]                       |                        | 婚 姻       | ○未婚 ○      | 己婚              | 性 別   | 。<br>男 | つ<br>女 |
|             | <ul> <li>本図編</li> </ul> | ・身分該號 E12               | 124913                 | 1         |            |                 |       |        |        |
|             | ○雙重國                    | ○雙重图籍,本图身分趨號 E124124913 |                        |           | 未知         | ×               |       |        |        |
| 身份          | ○外籍生                    | ,護照號碼                   |                        | ・外籍圏名 未知  | ~          | 居留證號:           |       |        |        |
|             | ○偶 生                    | ・道照號碼                   |                        | ,儒居地      |            | 居留臉號:           | -     |        |        |
|             | □原住民                    | ・族籍別 無                  | ~                      |           |            |                 |       |        |        |
| 入學別<br>(免項) | 00未知                    |                         | ≥ 組別:2                 | 下分組       | 入學別、組別有    | <b>冀,請列印後</b> 3 | E教務處更 | 漸      |        |
|             | 學期成績及)                  | 重要資料將寄送                 | 比處                     |           |            |                 |       |        |        |
| 戶籍地*        | 郵遞區號*                   | 縣 (市)                   | 郷鎮區 (市)                | ) (里)村    | 76         | 徴               | 1 路 門 | 牌      |        |
|             |                         | 臺北縣                     | ×                      |           |            |                 | \$102 | *****  | 2      |
| West and a  | 郵透直號*                   | 通訊處住地                   | t                      |           |            |                 |       |        |        |
| 98.1106     | 807                     | how in                  | CEAVE 0 2M             | *******   |            |                 |       |        |        |
| 戶籍地<br>電 話  |                         | 通訊處<br>電 話              | <del>(07-511220)</del> | -         | 行動電話       |                 |       |        |        |
|             | 學歷頻別                    | 日夜間部                    | 肆畢業年月                  | 建畢        | 系所         |                 | 學枝    | 交名稱    |        |
|             | 高中 💌                    | D 日間部 💌                 | 民國二年                   | 月 G畢業 💌   |            | 其他              |       |        | ~      |
|             |                         |                         |                        |           |            |                 |       |        |        |

13. 最新消息

學生僅有閱讀之功能,當發佈者發佈一則最新消息時,學生的控制台下的訊息通知將會新 增一筆

|         | 最新消息       |                        |    |     |
|---------|------------|------------------------|----|-----|
| 971學期   |            |                        |    |     |
| CS205A班 |            |                        |    |     |
| 工程數學    | 日期         | 內容                     | 附件 | 登佈者 |
|         | 2008/12/23 | ⊞ TA Office Hour 公佈    |    | 李忠岳 |
| 最新消息    | 2008/12/23 | ⊞老師的Office hour        |    | 李崇宏 |
| 課程內容    | 2008/12/23 | 団公告: 10/15 第一次小考時間地點   |    | 李忠岳 |
| 教材下載    | 2008/12/23 | ■請通知尚未收到信的同學們          |    | 李忠岳 |
| 化業管理    | 2008/12/23 | ⊡ 工數作業                 |    | 高煥智 |
|         | 2008/12/23 | 田 11/5(三) 第二次小考時間地點公告  |    | 李忠岳 |
| 成績查詢    | 2008/12/23 | II 12/5(五) 第三次小考時間地點公布 |    | 李忠岳 |
| 學習討論    | 2008/12/23 | 王 請通知尚未收到考試訊息的同學       |    | 李忠岳 |
| 學生/助教   | 2008/12/23 | ⊞ 第三次小考範圍              |    | 李忠岳 |
|         | 2008/12/23 | □ 關於工數第七次作業            |    | 李崇宏 |
| 74.11.  |            |                        |    |     |

2.與本系學生核心能力相關者

4.先修課目

6.指定用書

8.教學方式

10.課程進度

14. 課程內容

可查詢本授課教師的 Office Hour 及本課程的下列資訊

- 1.本課程與學系教育目標相關者
- 3.課程目標
- 5.課程大綱
- 7.參考用書
- 9.講義位址
- 11.成績計算方式

| 周課系                                                                        | 級        |                 | 課號             | 班別                                  | 學分                                                                                                    | 中文課名                     | 教師姓名     |  |  |
|----------------------------------------------------------------------------|----------|-----------------|----------------|-------------------------------------|----------------------------------------------------------------------------------------------------|--------------------------|----------|--|--|
| 資訊工                                                                        | 程學系      | <b>2</b> 年級     | CS205          | A                                   | 3                                                                                                    | 工程數學                     | 黃依賢      |  |  |
| Instruc                                                                    | tor      |                 |                |                                     | Office N                                                                                                    | Number                   | I        |  |  |
| Hwang                                                                      | , I-Shya | n               |                |                                     | 5555r                                                                                                    |                          |          |  |  |
| Email                                                                      |          |                 |                |                                     | Phone I                                                                                                    | Number                   |          |  |  |
| test@y                                                                     | zu.edu.  | tw              |                |                                     | 5555                                                                                                    |                          |          |  |  |
| Office I                                                                   | Hour     |                 |                |                                     |                                                                                                    |                          |          |  |  |
| Friday                                                                     |          |                 |                |                                     |                                                                                                    |                          |          |  |  |
|                                                                            |          |                 |                |                                     |                                                                                                    |                          |          |  |  |
| ◆本課                                                                        | 程與學      | 系教育目            | <b>打標相關者</b>   |                                     |                                                                                                    |                          |          |  |  |
| V                                                                          | 1.傳授專    | 「業基礎            | 知識             |                                     |                                                                                                    |                          |          |  |  |
|                                                                            | 2.培養創    | 目新能力            |                |                                     |                                                                                                    |                          |          |  |  |
| ₽ 🔽                                                                        | 3.訓練團    | 國際精神            |                |                                     |                                                                                                    |                          |          |  |  |
| Ĩ □                                                                        | 4.建立国    | 國際視野            |                |                                     |                                                                                                    |                          |          |  |  |
| # ₽                                                                        | 5.提昇/    | 黄素文             |                |                                     |                                                                                                    |                          |          |  |  |
| V                                                                          | 6 養成     | 終身學習            |                |                                     |                                                                                                    |                          |          |  |  |
|                                                                            | 7.培養研    | 「發與實            | 作能力            |                                     |                                                                                                    |                          |          |  |  |
| ▲太逍                                                                        | 建备周      | 玄之興西            | 故心能力           | 计槽相器                                | 実                                                                                                    |                          |          |  |  |
| 枝                                                                          | 11×-P.   | ₩ <b>~-</b> ₽-3 | GRANDING / JI  |                                     | 178                                                                                                    |                          |          |  |  |
| <b>心能</b><br>力                                                             | 尚本語      | 設定本課            | 程的開課系          | 所的學生                                | 核心能力                                                                                                    | J                        |          |  |  |
|                                                                            |          | ф               | 本課程是搭<br>析性的能力 | 箸微積分<br>↓。                          | }的内容,                                                                                                    | 目的是幫助同學在修習工程類課程中較高等的數學,或 | 増強專業領域中分 |  |  |
| → 課程目標<br>Course objective<br>英 applied mathematic<br>Fourier series/trans |          |                 |                | e gives tł<br>thematic<br>ies/trans | e students many post-calculus topics needed by the modern engineer or<br>ian • Topics include ordinary differential equations, Laplace Transformation, and<br>formation • |                          |          |  |  |

15. 教材下載

顯示教材清單,點選後可下載

| 教材清軍       |    |    |    |                                        |               |
|------------|----|----|----|----------------------------------------|---------------|
| 課程進度       | 講義 | 影音 | 連結 | 大綱説明                                   | 上傳時間          |
| 綜合         | TA |    |    | SYLLABUS-CS205                         | 2008/9/11 下午  |
| 綜合         |    |    |    | homework 1                             | 2008/9/11 下午  |
| 綜合         | Þ  |    |    | Recapitulating Calculus                | 2008/9/11 下午  |
| 綜合         | Þ  |    |    | Answer to Practice Problems 1-4 1-5    | 2008/10/14 下4 |
| 綜合         |    |    |    | Anser to Practice Problems Home work-1 | 2008/10/4 下午  |
| 綜合         | Þ  |    |    | Answer To Problem 2-5                  | 2008/12/12 上4 |
| 綜合         | A  |    |    | Answer to Practice Problems 1-6        | 2008/11/9 下午  |
| 綜合         | Þ  |    |    | Homework 7(2-4,2-7)作業解答                | 2008/12/5 下午  |
| 綜合         | Þ  |    |    | Answer To Problem 1-2 1-3              | 2008/10/14 下4 |
| 綜合         | Þ  |    |    | Answer To Problem 1-7                  | 2008/11/5 下午  |
| 1.(微分方程式)。 | 1  |    |    | The solution of test 2                 | 2008/11/5 下午  |
| 1.(微分方程式)。 | 1  |    |    | The handout of ODE                     | 2008/10/31上4  |

# 16. 作業管理

(1) 顯示作業

顯示目前本課程的作業

(2) 截止日

當本作業已過期時,日期顯示爲紅色字體

| 作業清軍 |                                       |                                       |                   |                     |    |      |    |
|------|---------------------------------------|---------------------------------------|-------------------|---------------------|----|------|----|
| 進度   | 作業名籍                                  | 作業內容                                  | 截止日               | 作業檔案                |    | 上傳   | 成績 |
| 綜合   | 第一次作業代表作<br>(系所評鑑/IEET)               | 第一次作業代表作<br>(系所評鑑/IEET)               | 2008/10/5         |                     | _[ | 上傳檔案 |    |
| 綜合   | 第一次小考代表作<br>(系所評鑑/IEET)               | 上傳作業檔案           選擇上傳檔案,若             | 須説明,請於<br>漢行厩統後上  | / 備註欄位說明,以提示批改作業的教師 |    | 上傳檔案 |    |
| 統合   | 第二次小考代表作<br>(系所評鑑/IEET)               | 最大上傳檔案大小                              | 运门/重加读工<br>為 10MB | . N9                |    | 上傳檔案 |    |
| 綜合   | 期中考代表作(系所<br>評鑑/IEET)                 | 備註:                                   |                   |                     |    | 上傳檔案 |    |
| 綜合   | 第三次小考代表作<br>(系所評鑑/IEET)               | 檔案:                                   | 0                 | 瀏覽                  |    | 上傳檔案 |    |
| 綜合   | 第四次小考代表作<br>(系所評鑑/IEET)               | 元智大學虛擬教室200                           | 8                 |                     |    | 上傳檔案 |    |
| 綜合   | 期末考代表作(系所<br>評鑑/IEET)<br>〔2009/01/15〕 | 期末考代表作(系所<br>評鑑/IEET)<br>〔2009/01/15〕 | 2009/1/15         |                     |    | 上傳檔案 |    |

(3) 成績

教師批改成績後,於此欄顯示作業成績

(4) 過期上傳

作業截止後,仍可上傳,但會標"遲"字以供教師參考

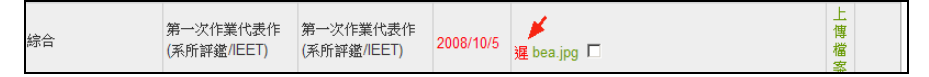

- 17. 成績查詢
  - (1) 顯示各項成績

顯示目前的成績,共有下列項目:1. 自訂項目 2. 作業成績 3. 固定項目,及目前成

績計算的結果

(2) 學期總成績

本虛擬教室輔助計算成績,若教師無使用,本功能之成績僅供參考,並非代表最後成績

| ※自訂項目:                         |      |      |      |       |  |  |  |
|--------------------------------|------|------|------|-------|--|--|--|
| *作業成績:                         |      |      |      |       |  |  |  |
| 作業成績                           |      |      |      |       |  |  |  |
| 題目                             |      |      | 評語   | 成績    |  |  |  |
| 第一次作業代表作(系所評鑑/IEET)            |      |      |      |       |  |  |  |
| 第一次小考代表作(系所評鑑/IEET)            |      |      |      |       |  |  |  |
| 第二次小考代表作(系所評鑑/IEET)            |      |      |      |       |  |  |  |
| 期中考代表作(系所評鑑/IEET)              |      |      |      |       |  |  |  |
| 第三次小考代表作(系所評鑑/IEET)            |      |      |      |       |  |  |  |
| 第四次小考代表作(系所評鑑/IEET)            |      |      |      |       |  |  |  |
| 期末考代表作(系所評鑑/IEET) [ 2009/01/15 | )    |      |      |       |  |  |  |
|                                |      |      |      |       |  |  |  |
| ※固定項目:                         |      |      |      |       |  |  |  |
| 固定項日                           |      |      |      | _D.6+ |  |  |  |
|                                |      |      |      | 尿績    |  |  |  |
| 平時成績                           |      |      |      |       |  |  |  |
| 期中考                            |      |      |      |       |  |  |  |
| 期末考                            |      |      |      |       |  |  |  |
| 期中評量                           |      |      |      | А     |  |  |  |
|                                |      |      |      |       |  |  |  |
| ◇K規訂昇・ ば結果素計算                  |      |      |      |       |  |  |  |
| 名稱                             | 期中權重 | 期中成績 | 期末權重 | 期末成績  |  |  |  |
| 自定項目                           | 0%   | 0    | 0%   | 0     |  |  |  |
| 作業成績                           | 0%   | 0    | 5%   | 0     |  |  |  |
| 平時成績                           | 0%   | 0    | 40%  | 0     |  |  |  |
| 期中考成績 100% 0 25%               |      |      |      |       |  |  |  |
| 期末考成績                          |      |      | 30%  | 0     |  |  |  |
|                                | 期中總計 | 0    | 期末總計 | 0     |  |  |  |

# 18.學習討論

提供師生一個線上討論的地方,凡本課程成員皆可新增討論主題或回覆

| 討論區::新增討論主题            |                 |   |
|------------------------|-----------------|---|
| 主题                     |                 |   |
| 善加利用討論                 | 🖉 DialogBox 🛛 🔀 | 0 |
| answer of 1-6 exercise | 主旨:             | 3 |
| 第二次小考的解答有誤             |                 | 0 |
|                        | 內容:             |   |
|                        |                 |   |
|                        |                 |   |
|                        |                 |   |
|                        |                 |   |
|                        |                 |   |
|                        |                 |   |
|                        |                 |   |
|                        | 附件: 瀏覽          |   |
|                        | OK Canad        |   |
|                        | Cancer          |   |
|                        | Loaded          |   |

(1) 新增(回覆)

新增或回覆主題時,非發表之人皆會在訊息通知裡新增通知

(2) 閱讀

當閱讀於訊息通知未讀取訊息時,該訊息會自動消失

(3) 瀏覽數及回應

記錄已被瀏覽的次數及回應的篇數

### 19. 學生/助教-學生

學生清單:列出本班的學生

註1:非本班成員無法列出學生名單

| ・學生        | <ul> <li>學生</li> <li>助教</li> <li>寄信</li> </ul> |    |       |    |                  |      |  |               |  |  |  |
|------------|------------------------------------------------|----|-------|----|------------------|------|--|---------------|--|--|--|
| 學生清單       |                                                |    |       |    |                  |      |  |               |  |  |  |
| <b>開課系</b> | 設                                              |    | 讈舞    | 班別 | 學分               | 中文課名 |  |               |  |  |  |
| 資訊工        | 程學系 2年                                         | ≦級 | CS205 | Α  | 3                | 工程數學 |  |               |  |  |  |
|            |                                                |    |       |    |                  |      |  |               |  |  |  |
| 序號         | 學號                                             | 姓名 |       | 性別 | 科系               |      |  | E-Mail        |  |  |  |
| 1          | 912548                                         | 武芝 | х     | 女  | 資訊工程學系           |      |  | s912548@mail. |  |  |  |
| 2          | 922230                                         | 江定 | Х     | 男  | 資訊工程學系 s922230@n |      |  |               |  |  |  |

按下 Excel 可下載本班的點名 單

| 69 | 960557 | 林建亨      | 男  | 電機工程學系 |
|----|--------|----------|----|--------|
| 70 | 960558 | 鄭鈞文      | 男  | 電機工程學系 |
| 71 | 960559 | 湯又寧      | 男  | 電機工程學系 |
| 72 | 960560 | 吳擇序      | 男  | 電機工程學系 |
| 列印 | Excel  | ·<br>全班科 | 相片 |        |

點名 單

學生可能開學後一週內退選,或期中考後申請停修,或學期中休、退學

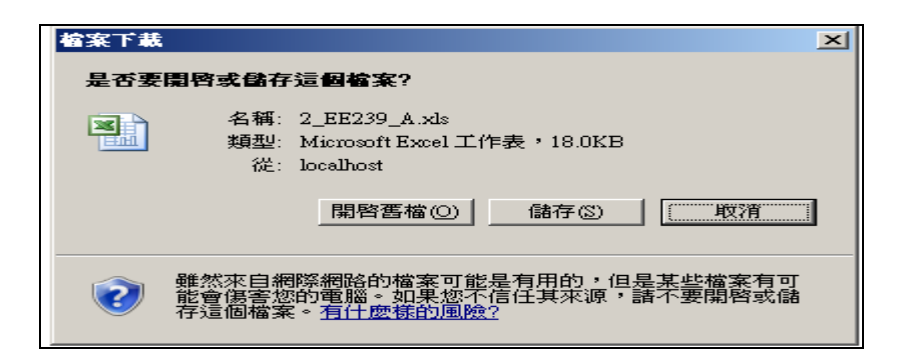

相片顯示

顯示該班同學的相片

|        |                                        |                                                  |                |          | -    |
|--------|----------------------------------------|--------------------------------------------------|----------------|----------|------|
| 學生相片   |                                        |                                                  |                |          |      |
| 開課系級   |                                        | 課鍵                                               | 班別             | 學分       | 中文課名 |
| 資訊工程學系 | <mark>2</mark> 年級                      | CS205                                            | A              | 3        | 工程數學 |
|        |                                        |                                                  |                |          |      |
|        | 系所                                     | :資訊工程                                            | 學系             |          |      |
|        | 姓名<br>性別<br>學號<br>Ema                  | :武芝X<br>:女<br>:912548<br>ail:s912548@            | ĝmail.yz       | u.edu.tv | V    |
|        | 系所<br>姓名<br>性別<br><sup>學號</sup><br>Ema | :資訊工程<br>:江定X<br> :男<br> :922230<br>ail:s922230( | 學系<br>@mail.yz | u.edu.tv | v    |

學生狀態

註冊狀態:未註冊及未完成註冊

學生狀態:正常(不顯示)、休學、退學、停修

| 戶囊 | 學囊     | <u> 姓名</u>                    | 性別 | 科茶     | E-Mail                  |
|----|--------|-------------------------------|----|--------|-------------------------|
| 1  | 940664 | 吳柏翰                           | 男  | 電機工程學系 | s940664@mail.yzu.edu.tw |
| 2  | 940665 | 許峻瑋                           | 男  | 電機工程學系 | s940665@mail.yzu.edu.tw |
| 3  | 940667 | 邱霆宇                           | 男  | 電機工程學系 | s940667@mail.yzu.edu.tw |
| 4  | 942005 | 羅元辰                           | 男  | 電機工程學系 | s942005@mail.yzu.edu.tw |
| 5  | 950520 | 廖彥庭(未註冊)                      | 男  | 電機工程學系 | s950520@mail.yzu.edu.tw |
| 6  | 950661 | 莊汶叡                           | 男  | 電機工程學系 | s950661@mail.yzu.edu.tw |
| 51 | 960537 | 李韶儒                           | 男  | 電機工程學系 | s960537@mail.yzu.edu.tw |
| 52 | 960538 | 侯昕佑 <mark>(退學)(未完成註冊</mark> ) | 男  | 電機工程學系 | s960538@mail.yzu.edu.tw |
| 53 | 960539 | 樂晏廷                           | 女  | 電機工程學系 | s960539@mail.yzu.edu.tw |

20. 同學/助教一助教

顯示本課程之助教

| yj 4x                    |                                                 |                                    |                        |                                                |                                     |                                  |                                                           |                       |
|--------------------------|-------------------------------------------------|------------------------------------|------------------------|------------------------------------------------|-------------------------------------|----------------------------------|-----------------------------------------------------------|-----------------------|
| 開課系級課題                   |                                                 |                                    | 課號                     | 班別                                             | 學分                                  | 中文課名                             |                                                           | 教師姓名                  |
| 資訊日                      | L程學系 2年                                         | 級(                                 | CS205                  | А                                              | 3                                   | 工程數學                             |                                                           | 黃依賢                   |
|                          | 15 M C                                          | 14 14                              |                        |                                                |                                     |                                  |                                                           |                       |
| 序號                       | 帳號                                              | 姓名                                 | E                      | -Mail                                          |                                     |                                  | 系銀(單位)                                                    | 性別                    |
| <b>序號</b><br>0           | <b>帳號</b><br>s966043                            | <b>姓名</b><br>李忠                    | E<br>X s               | - <b>Mail</b><br>966043@                       | ⊉mail.yz                            | u.edu.tw                         | <b>系級(單位)</b><br>資訊工程學系碩士班2年級                             | <b>推別</b><br>M        |
| <b>序號</b><br>0           | <b>帳號</b><br>s966043<br>s966059                 | <b>姓名</b><br>李忠 <sup>3</sup><br>高煥 | E<br>X s<br>X s        | - <b>Mail</b><br>966043@<br>966059@            | ⊉mail.yz<br>⊉mail.yz                | u.edu.tw<br>u.edu.tw             | <b>系級(單位)</b><br>資訊工程學系碩士班 2年級<br>資訊工程學系碩士班 2年級           | <b>性別</b><br>M<br>M   |
| <b>序號</b><br>0<br>1<br>2 | <b>#E3£</b><br>\$966043<br>\$966059<br>\$966130 | <b>姓名</b><br>李忠<br>高煥<br>李崇        | E<br>X s<br>X s<br>X s | - <b>Mail</b><br>966043@<br>966059@<br>966130@ | ))mail.yz<br>))mail.yz<br>))mail.yz | u.edu.tw<br>u.edu.tw<br>u.edu.tw | 系級(單位)<br>資訊工程學系領土班 2年級<br>資訊工程學系領土班 2年級<br>資訊工程學系領土班 2年級 | 112.30<br>M<br>M<br>M |

# 21. 同學/助教-寄信

勾選同學,設定主題及內容(可寄附件,限一個檔案)

| 寄信           |             |             |    |    |           |             |             |      |  |  |  |  |  |
|--------------|-------------|-------------|----|----|-----------|-------------|-------------|------|--|--|--|--|--|
| 開課系級         |             | 課號          | 班別 | 學分 | 中文課名      |             |             | 教師姓名 |  |  |  |  |  |
| 電機工程學系       | <b>1</b> 年級 | EE239       | А  | 1  | 數位電路實驗    |             | 饒哲維         |      |  |  |  |  |  |
|              |             |             |    |    |           |             |             |      |  |  |  |  |  |
| 數位電路實驗A 班 學生 |             |             |    |    |           |             |             |      |  |  |  |  |  |
| □ 吳柏翰940664  |             | □ 許峻瑋940665 |    |    | 邱霆宇940667 | □ 羅元辰942005 | □ 莊汶叡950661 |      |  |  |  |  |  |
| □ 林詠盛950814  |             | □ 周孟毅950823 |    |    | 謝奇璋950839 | □ 韓宗衛950940 | □ 楊鈞婷951208 |      |  |  |  |  |  |

#### 學生信箱

寄信到學生的信箱,主要以馬偕醫學院校內提供信箱為主,若學生於控制台內設定多組信 箱,亦同時會收到信件

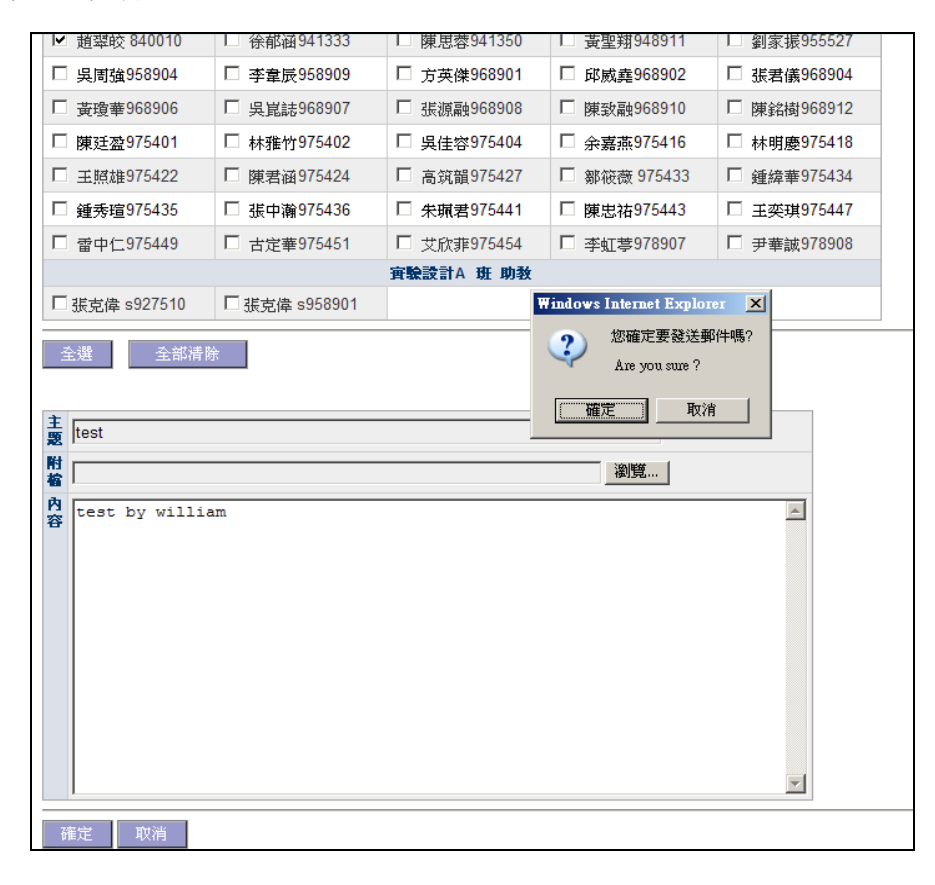